## PRODUCTIV

For Internal Use Only

## Loop a PowerPoint Slide Show

PowerPoint slideshows are not always used by a live presenter. Slide shows may also be set to loop continuously so they can run unattended.

<u>Click here</u> to view how you can loop a PowerPoint slide show.

Prepared by Information Security and IT Governance Division of ICT. ProductivI.T.y showcases tips & tricks on various office and branch applications.

PowerPoint

6

## Loop a PowerPoint Slide Show

1. Click the *Slide Show* tab in the ribbon.

|   | <b>1</b> | ت 🗖 ۲  | <b>)</b> - | -          | -          | QA     | Gurus.ppt | [Compatibility |
|---|----------|--------|------------|------------|------------|--------|-----------|----------------|
|   | Home     | Insert | Design     | Animations | Slide Show | Review | View      | Developer      |
| 6 |          |        |            | 11         |            |        |           |                |

2. Click the *Set Up Slide Show* button.

|                                                      | - 🔺 ) 🖛                | -                                                                                                    | -                                                                                                | QA G                                     | urus.ppt [Com                                                                                                    |
|------------------------------------------------------|------------------------|----------------------------------------------------------------------------------------------------|--------------------------------------------------------------------------------------------------|------------------------------------------|----------------------------------------------------------------------------------------------------|
| Home Insert                                          | Design                 | Animations                                                                                                    | Slide Show                                                                                       | Review                                   | View De                                                                                                    |
| From From<br>Beginning Current Slide                 | Custom<br>Slide Show • | Set Up<br>Slide Show                                                                                                    | e<br>e<br>e<br>e<br>e<br>e<br>e<br>e<br>v<br>v<br>v<br>v<br>v<br>v<br>v<br>v<br>v<br>v<br>v<br>v | Narration<br>e Timings<br>earsed Timings | Resolution Resolution Resoluti Resolution Resolution Resolution Resolution Resolution Re |
| Start Slide Sho                                      | W                      |                                                                                                    | Set Up                                                                                           |                                          |                                                                                                    |
| Slides Outline                                       | x                      | Set Up Show                                                                                                    | -                                                                                                |                                          |                                                                                                    |
| 1 HCVI<br>Femous QA Gunus and Brdin<br>Methodologies |                        | Violation<br>Networks and works and a<br>Networks and works and a<br>Networks and works and a<br>Networks and a<br>Networks a<br>Networks and a<br>Networks and a<br>Networks | Set up ac<br>slide sho                                                                           | lvanced option:<br>w, such as kiosl      | s for the<br>k mode.                                                                                                    |
| 2 ABARS PELOSONN                                     | - N                    |                                                                                                    |                                                                                                  |                                          |                                                                                                    |

3. The *Slide Show* dialog box opens. Under the *Show options* section, check the box for *Loop continuously until 'Esc'*.

| Show type  Presented by a speaker (full screen)  Show serollbar  Show scrollbar  Showsed at a kjosk (full screen)                                          | Show slides<br>All<br>From: To:<br>Qustom show:                                                                            |
|----------------------------------------------------------------------------------------------------|----------------------------------------------------------------------------------------------------|
| Show options          Show options         Show continuously until 'Esc'         Show without numeration         Show without animation         Pen color: | Advance slides<br>Manually<br>Lysing timings, if present<br>Multiple monitors<br>Display slide show on:<br>Primary Monitor |
| Performance Use hardware graphics acceleration Slide show resolution: Use Current Resolution:                                                              | Tips                                                                                                    |
|                                                                                                    | OK Cancel                                                                                                    |

We value your feedback. Please help us improve our ProductivI.T.y releases by filling out the <u>"Serbisyong Bida"</u> online survey form. You may also email your comments and suggestions to <u>ict-process@pjlhuillier.com</u>. <u>Click here</u> for back issues of ProductivI.T.y in MyLink.